### Creating a New Meet on the Database and Website

- 1. Go to the Swimming New Zealand Website <u>www.swimmingnz.org.nz</u>
- 2. Scroll to the bottom of the homepage and click on SNZ Membership Database

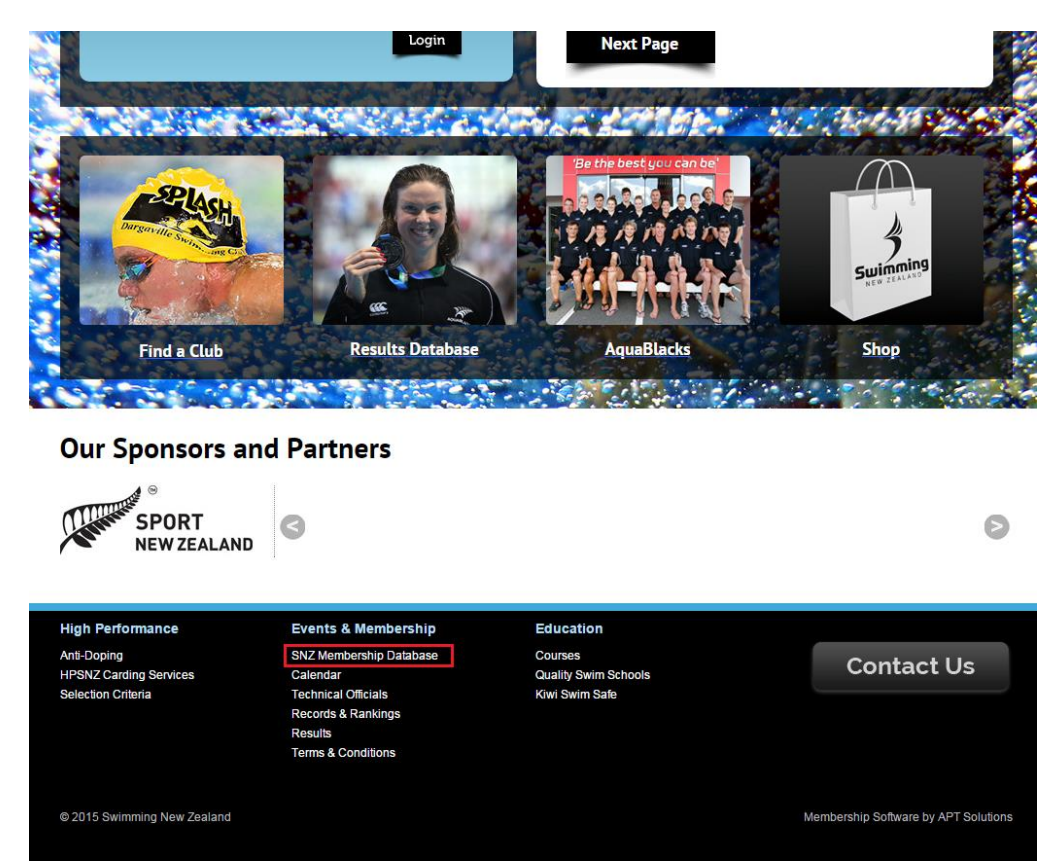

3. Enter your username and password and click Login

|                                                                                                    | The start of something extraordinary  |
|----------------------------------------------------------------------------------------------------|---------------------------------------|
| Membership Administration Site<br>Authorised access only.<br>This is a restricted area, entry to this site is permitted to authorised users<br>only. | Username: BridgetT<br>Password: Login |
| STRATUM<br>Black                                                                                                    | 2014                                  |

4. Hover your mouse over 'Meets' and select 'Create a New Meet' from the drop down menu

1.

| ome | Find | Add | Courses      | Meets                                                                                       | Results                                                                                     | Relay    | Committees | Accreditations | Reports  | System |  |
|-----|------|-----|--------------|---------------------------------------------------------------------------------------------|---------------------------------------------------------------------------------------------|----------|------------|----------------|----------|--------|--|
|     |      |     | Person C     | Create a<br>Search fo<br>Lists of M<br>Manage <sup>1</sup><br>TESTING<br>Check (<br>Test Qu | New Meet<br>or a Meet<br>leets<br>Venues<br>ONLY ><br>Qualification Da<br>Jalification Setu | ata<br>p |            | Advanced Last  | Accessed |        |  |
|     |      |     | Request Memb | er Transfer)<br>ransfers                                                                    |                                                                                             |          |            |                |          |        |  |

5. Enter the Title of your Meet and click Save. Leave the 'Copy from' text box blank.

| me Find Add     | Courses     | Meets | Results |       |            |                |         |        |
|-----------------|-------------|-------|---------|-------|------------|----------------|---------|--------|
|                 |             |       | Roouns  | Relay | Committees | Accreditations | Reports | System |
| Create a new Me | et          |       |         |       |            |                |         |        |
| * Title         | SW MetroLea | que 1 |         |       |            |                |         |        |
|                 | •           |       |         |       |            |                |         |        |

6. Fill in all the details. Double check the information before clicking 'Save'

| )     | ning          |       |                |                |         |       |               |                | 0       |          |
|-------|---------------|-------|----------------|----------------|---------|-------|---------------|----------------|---------|----------|
| LLING | TON           |       | 6              |                | D       | Deleu | C =====14==== | A              | Decerte | 6.ustarr |
| ne    | Find          | Add   | Courses        | meets          | Results | Relay | Committees    | Accreditations | Reports | System   |
| Ма    | in details    |       |                |                |         |       |               |                |         |          |
| *     | Title         |       | SW MetroLeag   | gue 1 - Sessio | on 1    |       |               |                |         |          |
| Da    | tes           |       |                |                |         |       |               |                |         |          |
| *     | Meet Date Fi  | rom   | 04/09/2016     |                |         |       |               |                |         |          |
| *     | Meet Date T   | 0     | 04/09/2016     | •              |         |       |               |                |         |          |
|       | Entry Start D | Date  | 15/08/2016     | -              |         |       |               |                |         |          |
|       | Entry Start T | Time  | 08:00:00       |                |         |       |               |                |         |          |
|       | Entry End D   | ate   | 28/08/2016     |                |         |       |               |                |         |          |
|       | Entry End Ti  | ime   | 23:59:59       |                |         |       |               |                |         |          |
| Ve    | nue           |       |                |                |         |       |               |                |         |          |
|       | Venue         |       | Huia Pool      |                |         | ~     |               |                |         |          |
| Me    | et Conta      | ct    |                |                |         |       |               |                |         |          |
|       | Organiser     |       | Henrietta Lath | am             |         |       |               |                |         |          |
|       | Organiser's e | email | Operations@s   | wimwn.co.n:    | 2       |       |               |                |         |          |

7. The code number (highlighted by the red box) is very important. Right this down on a piece of paper as it is required when creating the meet on the your Website. Then click 'View Event'.

| Swimming                                                                                                    | <u>s</u>                                                     |                                                                     |                                                            |                                                       |                                               |                         |                | 0       |        |
|----------------------------------------------------------------------------------------------------|--------------------------------------------------------------|---------------------------------------------------------------------|------------------------------------------------------------|-------------------------------------------------------|-----------------------------------------------|-------------------------|----------------|---------|--------|
| Home Find                                                                                                    | Add                                                          | Courses                                                             | Meets                                                      | Results                                               | Relay                                         | Committees              | Accreditations | Reports | System |
| Meet created<br>The Meet<br>You may now o<br>button below.<br>If you choose of<br>the Meets menu<br>View Event | 'SW MetroLe<br>ontinue to v<br>not to do so<br>n, then click | ague 1 - Sessior<br>iew this new Me<br>now, you can fi<br>'Manage'. | n 1° <mark>(code =</mark><br>et and add o<br>nd the Meet I | 001207) has b<br>r edit various d<br>ater from the 's | een created.<br>letails by clic<br>Search' op | <br>king the<br>tion on |                |         |        |

Please Note: The following instructions are for those Clubs whose websites are an APT Website. If your Clubs website is NOT an APT Website, you will need to create your own instructions or contact your website provider to find out how.

 Now that you have created the new meet on the SNZ Database, open APT Solutions in a new tab or window and Login. You still need to keep your Database open.

http://wellington.swimming.org.nz/visage/index.php?usererror=2&rurl=/visage/home/home.php

| APT Solutions - Visage CI × Swimming Wellington ×                                                    | Income Manual Red                                                                                                    |                                                                                                    |         |
|----------------------------------------------------------------------------------------------------|----------------------------------------------------------------------------------------------------|----------------------------------------------------------------------------------------------------|---------|
| ← → C 🗋 wellington.swimming.org.nz/visage/index.php?usererror=2&rurl=/visage/home/home.pl            | np                                                                                                    |                                                                                                    | የ 👷 😑 😑 |
| 🔛 Apps 💈 Google 🕴 SW   Swimming Wel 🏢 APT Solutions - Visa 🙎 Stuff.co.nz - Latest 🔞 www.swimmingnz.o | Take Your Marks   H                                                                                                    |                                                                                                    |         |
|                                                                                                    | You do not have authorisation to access this page.<br>Please login below.                                                                                                    |                                                                                                    |         |
|                                                                                                    | A DESCRIPTION OF THE OWNER OF THE OWNER OF THE OWNER OF THE OWNER OF THE OWNER OF THE OWNER OF THE OWNER OF THE                                                               | C.V                                                                                                    |         |
|                                                                                                    | APT VisageCMS                                                                                                    |                                                                                                    |         |
|                                                                                                    | Due to increased security all parametic created before 19 July 2014 have been charged,<br>please request a new parametic have<br>bridget                                      |                                                                                                    |         |
|                                                                                                    |                                                                                                    | - Contraction of the second second se |         |
|                                                                                                    | Forget Password?  IP Logget: 203 171 53 122                                                                                                    |                                                                                                    |         |
|                                                                                                    | 2015 APT Solutions Registered Office: Stratum House, Stafford Park 10, Telford,<br>Streppiltre, 173 July<br>Registered Number: 2220445 J Abli Namber Australia 711 079 415 55 |                                                                                                    |         |
|                                                                                                    |                                                                                                    |                                                                                                    |         |
|                                                                                                    |                                                                                                    |                                                                                                    |         |
|                                                                                                    |                                                                                                    |                                                                                                    |         |
|                                                                                                    |                                                                                                    |                                                                                                    |         |
|                                                                                                    |                                                                                                    |                                                                                                    |         |
|                                                                                                    |                                                                                                    |                                                                                                    |         |
|                                                                                                    |                                                                                                    |                                                                                                    |         |

# 9. On the Home Page, select 'Addons'

| APT                                                                                                    | Hi, Bridget<br>Sign out<br>change password |
|----------------------------------------------------------------------------------------------------|--------------------------------------------|
| Home Settings Content Media Manager Addons Help                                                                                                    |                                            |
|                                                                                                    |                                            |
| Welcome to Visage v10.14.06                                                                                                    | Pending Global Items                       |
| Image: CMS Access       Image: Christian Content         Image: CMS Access       Image: Content         Image: Christian Content       Image: Christian Content | There are currently no pages pending.      |
| Help                                                                                                    |                                            |

## 10. Select 'Add New Event'

| APT                              | VisageC           | CMS                |             |        |         |              | FAQS | Hi, Bridget<br>Sign out<br>change password | Swimming      |
|----------------------------------|-------------------|--------------------|-------------|--------|---------|--------------|------|--------------------------------------------|---------------|
| Home Settings                    | Content           | Media Manager      | Addons      | Help   |         |              |      |                                            |               |
| dvertising Banners               | Photo Caption Gal | llery Boxed Conter | it Sponsors | BG Img | Manager | Major Events |      |                                            |               |
|                                  |                   |                    |             |        |         |              |      |                                            |               |
|                                  |                   |                    |             |        |         |              |      |                                            |               |
| Major Events                     |                   |                    |             |        |         |              |      |                                            | Add new Event |
| Current Events                   |                   |                    |             |        |         |              |      |                                            |               |
| Event Name                       |                   |                    |             |        |         |              |      |                                            |               |
| SW December Open M               | feet 2016         |                    |             |        |         |              |      | Manage Event                               | Delete Event  |
| SW Short Course Cha              | mpionships 2016   |                    |             |        |         |              |      | Manage Event                               | Delete Event  |
| SW Long Distance Me              | et 2016           |                    |             |        |         |              |      | Manage Event                               | Delete Event  |
| SW Relay Championsh              | nips 2016         |                    |             |        |         |              |      | Manage Event                               | Delete Event  |
| 2016 SW Summer Cha               | impionships       |                    |             |        |         |              |      | Manage Event                               | Delete Event  |
| SW Relay Championsh              | nips 2015         |                    |             |        |         |              |      | Manage Event                               | Delete Event  |
| SW Op <mark>en</mark> December M | feet              |                    |             |        |         |              |      | Manage Event                               | Delete Event  |
| SW Winter Champions              | hips              |                    |             |        |         |              |      | Manage Event                               | Delete Event  |
| MetroLeague Final                |                   |                    |             |        |         |              |      | Manage Event                               | Delete Event  |
| SW Long Distance Me              | et                |                    |             |        |         |              |      | Manage Event                               | Delete Event  |
| MetroLeague 2                    |                   |                    |             |        |         |              |      | Manage Event                               | Delete Event  |
| Example Major Event              |                   |                    |             |        |         |              |      | Manage Event                               | Delete Event  |

11. Fill in details as shown below. Instructions in RED are important so ensure these are correct. The event code must be correct as it ensures the meet information will connect to the Database including results, etc.

| APT                                                    | S                                                          | FAQS Hi, Bridget<br>Sign out<br>change passw | ord Sulmming           |
|--------------------------------------------------------|------------------------------------------------------------|----------------------------------------------|------------------------|
| Home Settings Content I                                | Media Manager Addons Help                                  |                                              |                        |
| Advertising Banners Photo Caption Gallery              | Boxed Content Sponsors BG Img Manager                      | Major Events                                 |                        |
|                                                        |                                                            |                                              |                        |
| Major Events                                           |                                                            |                                              | Add new Event          |
| Event Type:                                            | Event 🔻 🚅                                                  | > Leave as 'Event'                           |                        |
| Event Name:                                            | SW MetroLeague 1 - Session 1                               | Ensure Name is the same                      | as on the Database     |
| Event Code:                                            | 001207                                                     | Event Code is the number                     | you wrote down earlier |
| Event Venue:                                           | Huia Pool                                                  |                                              |                        |
| Event Location: (Google Map):<br>(Select small option) | Huia Street<br>Lower Hutt<br>Example                       |                                              |                        |
| Event Date:                                            | From : 04/09/2016 Until : 04/09/2016                       |                                              |                        |
| Event Time:                                            | 12.30pm                                                    |                                              |                        |
| Colour Theme:                                          | #000000 Fade To #000000                                    |                                              |                        |
| Header Banner: (Dimensions: 940px x 145px)             | Choose File Metro 1 Banner.jpg                             |                                              |                        |
| Sub Banner: (Dimensions: 540px x 240px)                | Choose File No file chosen                                 |                                              |                        |
| Friendly URL:                                          | http://wellington.swimming.org.nz/sw-metroleague-1-session | -1                                           | -event.html            |
| Status:                                                | Live   Copy and Past                                       | e Event Name into this textbox               |                        |
|                                                        |                                                            |                                              | Save Event Data        |

12. Before saving this page, you need to copy the URL address to the data base.

## 13. Go back to your tab or window that the SNZ Database is open in.

| ## Aps       © Google       \$ SWI Source-s-Vita.       © Stuff Score-Latert.       © www.sovimmingtr.2       © Take Your Marks [H         Image: Stuff Score-Latert.       © www.sovimmingtr.2       © Take Your Marks [H         Image: Stuff Score-Latert.       © www.sovimmingtr.2       © Take Your Marks [H         Image: Stuff Score-Latert.       © www.sovimmingtr.2       © Take Your Marks [H         Image: Stuff Score-Latert.       © www.sovimmingtr.2       © Take Your Marks [H         Image: Stuff Score-Latert.       Image: Stuff Score-Latert.       © www.sovimmingtr.2       © Take Your Marks [H         Image: Stuff Score-Latert.       Image: Stuff Score-Latert.       Image: Stuff Score-Latert.       Image: Stuff Score-Latert.       Image: Stuff Score-Latert.         Image: Stuff Score-Latert.       Image: Stuff Score-Latert.       Image                                                                                                    | *       *     *       *     Relay     Committees       Accreditations     Reports       System       om     To       Venue       V(09/2016     Hula Pool       Cbsolete       Veb display     Competitive Events       Notes     Open To       Tand C's     Documents                                                                                                    |
|----------------------------------------------------------------------------------------------------|----------------------------------------------------------------------------------------------------|
| Home       Find       Add       Courses       Month       Results         Month       Ind       Add       Courses       Month       Results         Month       Ind       Add       Courses       Month       Results         Month       Estimation       Course       Month       Month         Month       Estimation       Month       Month         Month       Estimation       Month       Results         Month       Estimation       Month       Results         Month       Estimation       Month       Results         Month       Estimation       Month       Results         Month       Estimation       Month       Results         Month       Estimation       Month       Results         Month       Estimation       Month       Results         Month       Estimation       Status       Confirmed         Course       Course       Course       Month         Month       Estimation       Results       Month         Month       Estimation       Results       Month         Month       Estimation       Results       Results         Month                                                                                                    | s Relay Committees Accreditations Reports System<br>om To Venue<br>1/07/2016 04/09/2016 Hula Bool Obsolete<br>Vieb display Competitive Elerts Notes Open To Tand Cs Documents Reports                                                                                                    |
| Home         Find         Add         Courses         Meets         Results           Heet         Prom         SW MetroLacgue 1 - Session 1         04/0           Details         Settings         Heet Manager         Competitors         Fees         Wet           Main details         Course 001207         Title         SW MetroLacgue 1 - Session 1         04/0           Title         SW MetroLacgue 2 - Subject 1         Session 1         04/0           Venue         Course 001207         Title         SW MetroLacgue 1 - Session 1           Type         Ohampionship         Status         Course           Course         Venue         Seneral location         Section                                                                                                    | Relay Committees Accreditations Reports System      m To Venue     (00/2016 04/09/2016 Hula Pool     (01/09/2016 Hula Pool     (01/09/2016 Hula Pool Pool     (01/09/2016 Hula Pool Pool     (01/09 |
| Detail         Settings         Meet Ranager         Competitors         Fees         Weil           Main defails         Course Code         001207         Title         SW MeroLasque 1 - Seasion 1         Operational 10         Sature         Course         Course                                                                                                    | Veb display Competitive Events Notes Open To T and C's Documents Reports                                                                                                    |
| Course Code 001207<br>Title SV Metoclasgie 1 - Session 1.<br>Type Championship<br>Status Confirmed<br>Course Venue<br>General location<br>Sector Huia Pool                                                                                                    |                                                                                                    |
| Venue Venue |                                                                                                    |
| Specific Venue Hula Pool                                                                                                    |                                                                                                    |
| Dates                                                                                                    |                                                                                                    |
| From Date 04/09/2016<br>To Date 04/09/2016<br>Entry Start Date 15/08/2016<br>Entry Start Time 08:00:00<br>Entry Start Time 08:00:00<br>Entry Ent Date 24:09/2016                                                                                                    | The second second second second second second second second second second second second second second second se                                                                                                    |
| Entry End Time 23:59:59<br>Show in web calendar Yes<br>Allow web booking                                                                                                    |                                                                                                    |
| Contact Organiser Organiser's email Operations@swimm.co.nz                                                                                                    |                                                                                                    |
| Cancel Edit                                                                                                    |                                                                                                    |

14. Select 'Web Display' from the grey tabs.

| 15. 9 | Select | 'Edit' |
|-------|--------|--------|
|-------|--------|--------|

| Sw  |             | ng<br>N    |            |               |               |              |              |                |             |              | 0             |                 |  |
|-----|-------------|------------|------------|---------------|---------------|--------------|--------------|----------------|-------------|--------------|---------------|-----------------|--|
| Hon | ne F        | Find       | Add        | Courses       | Meets         | Results      | Relay        | y Commit       | tees Ac     | creditations | Reports       | System          |  |
| M   | eet         |            |            |               |               | Fr           | om           | То             | Venue       |              |               |                 |  |
| SI  | W MetroLe   | eague 1 -  | Session 1  | l             |               | 04           | /09/2016     | 04/09/2016     | Huia Pool   |              |               | Obsolete        |  |
|     | Details     | Settin     | gs Mee     | et Manager    | Competitors   | Fees         | eb display   | Competitive Ev | vents Notes | Open To      | T and C's Doo | cuments Reports |  |
|     | <b>0</b> Ir | n the pan  | els below, | , you can del | ermine how th | ne Meet will | be displayed | to users.      |             |              |               |                 |  |
|     | Sumr        | marv di    | splay      |               |               |              |              |                |             |              |               |                 |  |
|     |             | nury un    | opiay      |               |               |              |              |                |             |              |               |                 |  |
|     | Dotai       | Ldiepla    | v          |               |               |              |              |                |             |              |               |                 |  |
|     | Detai       | i uispia   | у          |               |               |              |              |                |             |              |               |                 |  |
|     |             |            |            |               |               |              |              |                |             |              |               |                 |  |
|     | Addit       | ional      |            |               |               |              |              |                |             |              |               |                 |  |
|     | We          | b priority |            |               |               |              |              |                |             |              |               |                 |  |
|     | Cance       | el Edit    |            |               |               |              |              |                |             |              |               |                 |  |

16. You need to copy and paste the URL from APT to the 'Detail URL' text box in the Database Web Display tab.

| 0  | In the | panels belo | ow, you can de | termine how | the Meet will be | e displayed to | users.   |
|----|--------|-------------|----------------|-------------|------------------|----------------|----------|
|    |        |             |                |             |                  |                |          |
| Su | mmary  | display     |                |             |                  |                |          |
|    |        |             |                |             |                  |                |          |
|    | File • | Edit 🔻      | Insert 🔻       | View -      | Format 🔻         | Table 🔻        | Tools -  |
| ſ  | = 3    | = =         | = := .         | 3= 7        |                  | Δ              | 2 1      |
| L  | = 3    | = =         |                |             |                  |                | Ø 🖿      |
|    |        |             |                |             |                  |                |          |
|    |        |             |                |             |                  |                |          |
|    |        |             |                |             |                  |                |          |
|    |        |             |                |             |                  |                |          |
| H  |        |             |                |             |                  |                |          |
|    | р      |             |                |             |                  |                | Words: 0 |
| -  |        |             |                |             |                  |                |          |

Detail display

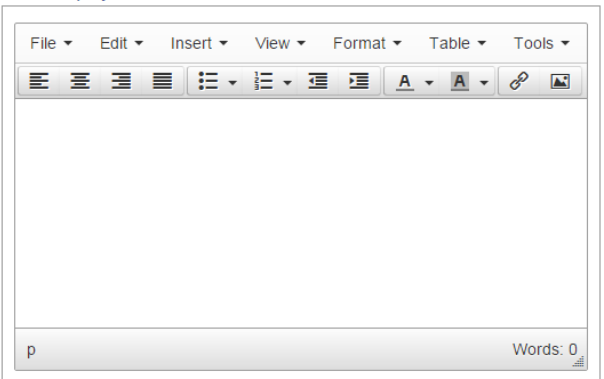

#### Additional

Cancel Save

- 17. The URL needs to be copied in three parts as the format will not allow the entire address to be copied as one.
  - a. Copy the first section (http://wellington.swimming.org.nz/) and paste into 'Detail URL' textbox.
  - b. Copy the second section (sw-metroleague-1-session-1) and paste into 'Detail URL' textbox directly next to the first section.
  - c. Copy the last section (-event.html) and paste into 'Detail URL' textbox at the end of the other two sections.
  - d. Your URL should now look like this: <u>http://wellington.swimming.org.nz/sw-metroleague-1-session-1-event.html</u>
- 18. You now need to set the Web Priority. This is the number you want your meet to be in your list of events on your website. After setting your Web Priority, click Save.

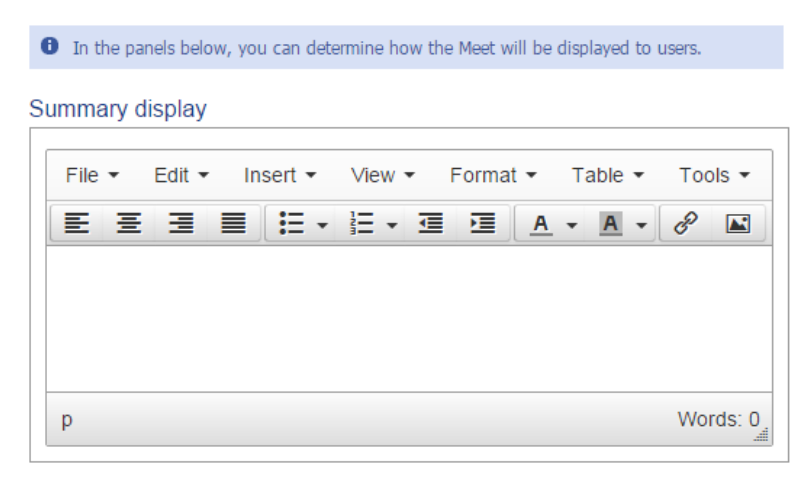

#### Detail display

| File 🔻 | Edit 🔻 | Insert 🔻 | View   Format |  | • T        | able 🔻     | Tools - |       |
|--------|--------|----------|---------------|--|------------|------------|---------|-------|
| EE     | 3      | ■] 🗄 •   | 1 <u></u> - E |  | <u>A</u> • | <u>A</u> - | в       |       |
|        |        |          |               |  |            |            |         |       |
|        |        |          |               |  |            |            |         |       |
|        |        |          |               |  |            |            |         |       |
|        |        |          |               |  |            |            |         |       |
|        |        |          |               |  |            |            |         |       |
| р      |        |          |               |  |            |            | Wor     | ds: 0 |

#### Additional

| Web priority |
|--------------|
|              |

Cancel Save

19. Return to your APT tab/window and click 'Save Event Data'.

| APT VisageCM                                          | Hi, Bridget<br>Sign out<br>change password                    | Swinnin         |  |  |
|-------------------------------------------------------|---------------------------------------------------------------|-----------------|--|--|
| ome Settings Content A                                | Aedia Manager Addons Help                                     |                 |  |  |
| ertising Banners Photo Caption Gallery                | Boxed Content Sponsors BG Img Manager Major Events            |                 |  |  |
|                                                       |                                                               |                 |  |  |
|                                                       |                                                               |                 |  |  |
| Najor Events                                          |                                                               | Add new Event   |  |  |
| vent Type:                                            | Event •                                                       |                 |  |  |
| ivent Name:                                           | SW MetroLeague 1 - Session 1                                  |                 |  |  |
| vent Code:                                            | 001207                                                        |                 |  |  |
| vent Venue:                                           | Huía Pool                                                     |                 |  |  |
| ivent Location: (Google Map):<br>Select small option) | Huia Street<br>Lower Hutt                                     |                 |  |  |
|                                                       | Example                                                       |                 |  |  |
| Event Date:                                           | From : 04/09/2016 Until : 04/09/2016                          |                 |  |  |
| event Time:                                           | 12.30pm                                                       |                 |  |  |
| Colour Theme:                                         | #000000 Fade To #000000                                       |                 |  |  |
| Header Banner: (Dimensions: 940px × 145px)            | Choose File Metro 1 Banner.jpg                                |                 |  |  |
| Sub Banner: (Dimensions: 540px x 240px)               | ensions: 540px x 240px) Choose File No file chosen            |                 |  |  |
| Friendly URL:                                         | http://wellington.swimming.org.nz/sw-metroleague-1-session-1e | vent.html       |  |  |
| Status:                                               | Live T                                                        | Save Event Data |  |  |

20. Go onto your website, and double check that you meet is live.

|          | ),                 |                                                |                  |              |         | Join Now | Memb        | oer Login | Contact Us | 5 |
|----------|--------------------|------------------------------------------------|------------------|--------------|---------|----------|-------------|-----------|------------|---|
| Sw<br>we |                    |                                                |                  | ning         |         |          |             | Search    | ı          | ۹ |
| HOME     | SWIM WGTN          | GO RACING                                      | GO OFFICIALS     | GO ALL STARS | GO CLUB | GO COACH | GO SWIMMING | SPONSORS  |            |   |
| Me       | et Caler           | ndar                                           |                  |              | 2       | etci.    |             |           | Z          |   |
| 8        | Sunday<br>4 Sep    | SW MetroLeag<br>04/09/2016<br>Venue: Huia Pool | ue 1 - Session 1 |              |         |          |             |           | Detail     |   |
|          | Saturday<br>10 Dec | SW December<br>10/12/2016<br>Venue: Naenae Pe  | Open Meet 2016   | 5            |         |          |             | De        | etail      |   |
|          | Previous           | s Page                                         |                  |              |         |          |             |           |            | - |
|          |                    |                                                |                  |              |         |          |             |           |            |   |